# Solución de problemas de configuración de interfaz de capa 3 en el dispositivo Meraki MS y MX

# Contenido

Introducción Prerequisites Requirements Componentes Utilizados Problema Solución

### Introducción

Este documento describe cómo resolver el problema de configuración de la interfaz de Capa 3 en los dispositivos Meraki MS y MX.

## Prerequisites

#### Requirements

Cisco recomienda que tenga conocimiento sobre estos temas:

- Conocimiento básico de las soluciones Meraki
- Exposición de la configuración en el switch Meraki MS
- Exposición de la configuración en el dispositivo de seguridad Meraki MX

#### **Componentes Utilizados**

La información que contiene este documento se basa en las siguientes versiones de software y hardware.

- Switch de pila y versión de software Meraki MS antes de la versión MS 15.8.
- Versión de software y dispositivo de seguridad Meraki MX anterior a la versión MX 15.8.

The information in this document was created from the devices in a specific lab environment. All of the devices used in this document started with a cleared (default) configuration. Si tiene una red en vivo, asegúrese de entender el posible impacto de cualquier comando.

# Problema

Pasos para agregar una nueva interfaz de capa 3 en el switch de pila Meraki:

- 1. Inicie sesión en el panel Meraki.
- 2. Vaya a Switch> Configure > Routing & DHCP como se muestra en la imagen.
- 3. En la sección Interfaz, haga clic en Agregar como se muestra en la imagen.

| 'disco' Meraki | Q Search Dashboard                  |                        |      |                                  |                   |                | ¶3 Announcements ◄ | ⑦ Help ▼     |                   | Ņ, |
|----------------|-------------------------------------|------------------------|------|----------------------------------|-------------------|----------------|--------------------|--------------|-------------------|----|
| ORGANIZATION   | Routing & DHCF                      | <b>b</b>               |      |                                  |                   |                |                    |              |                   |    |
| ▼<br>NETWORK   | SWITCH OR SWITCH STACK              | IP ADDRESS<br>Select   |      |                                  |                   |                |                    |              |                   |    |
| <b>*</b>       | Interfaces<br>Search                | 2 Interfaces           |      |                                  |                   |                |                    |              | Add Edit          | Ŧ  |
| Network-wide   | Switch                              |                        | VLAN | Name                             | Subnet            | IP             | DHCP Settings      | OSPF Routing | Multicast Routing |    |
| Switch         | MONITOR                             | CONFIGURE              | 1011 | OSPF Uplink To VE1               | 10.247.168.136/30 | 10.247.168.138 | Off                | Enabled      | Disabled          |    |
| Organization   | Switches                            | Routing & DHCP         | 1012 | OSPF Uplink To VE2               | 10.247.168.140/30 | 10.247.168.142 | Off                | Enabled      | Disabled          |    |
| or gamzation   | Switch ports                        | OSPF routing           | 72   | Wireless                         | 10.151.192.0/24   | 10.151.192.1   | Relay              | Enabled      | Disabled          |    |
|                | Switch stacks<br>DHCP servers & ARP | ACL<br>Access policies | 102  | 3rd floor VOIP1                  | 10.151.193.0/24   | 10.151.193.1   | Relay              | Enabled      | Disabled          |    |
|                |                                     | Port schedules         | 103  | 3rd_FL_VOIP6_SIU Department VOIP | 10.151.194.0/24   | 10.151.194.1   | Relay              | Enabled      | Disabled          |    |
|                |                                     | Switch settings        | 104  | 3rd_FL_Data6_SIU Department Data | 10.151.195.0/24   | 10.151.195.1   | Relay              | Enabled      | Disabled          |    |
|                |                                     | Staged upgrades        | 105  | 2rd El Datad ald2ad El Datat     | 10 151 108 0/94   | 101511081      | Dolau              | Enabled      | Disabled          |    |

Enrutamiento de switch MS Meraki y configuración DHCP

Pasos para agregar una nueva interfaz de capa 3 en el dispositivo de seguridad Meraki MX:

1. Inicie sesión en el panel Meraki.

2. Vaya a **Seguridad y SD-WAN > Configurar > Direccionamiento y VLAN** como se muestra en la imagen.

3. En la sección Ruteo, haga clic en Agregar VLAN como se muestra en la imagen.

| disto Meraki      | Q. Search Dashboard                                                                     |                                                                                                    | t <sup>3</sup> Announcements * @ Help * |  |  |  |  |  |  |  |  |  |
|-------------------|-----------------------------------------------------------------------------------------|----------------------------------------------------------------------------------------------------|-----------------------------------------|--|--|--|--|--|--|--|--|--|
|                   | Trise network is acting as the configuration template for <u>I network</u> .            |                                                                                                    |                                         |  |  |  |  |  |  |  |  |  |
| ORGANIZATION      | Addressing & VLANs                                                                      |                                                                                                    |                                         |  |  |  |  |  |  |  |  |  |
| -                 |                                                                                         |                                                                                                    |                                         |  |  |  |  |  |  |  |  |  |
| NETWORK           | Deployment Settings                                                                     |                                                                                                    |                                         |  |  |  |  |  |  |  |  |  |
| -                 | Mode                                                                                    | O Routed                                                                                                    |                                         |  |  |  |  |  |  |  |  |  |
| Network-wide      |                                                                                         | In this mode, the MC will act as a signer 3 gateway between the subnets<br>configured beam. Client traffic the thin internet is translated PAT-egg to that<br>its source IP becomes the uplick IP of the security appliance.<br>Configure IPLCP on the <u>BHCP security security appliance</u> .                                                                                                    |                                         |  |  |  |  |  |  |  |  |  |
|                   |                                                                                         | Passthrough or VPN Concentrator                                                                                                    |                                         |  |  |  |  |  |  |  |  |  |
| Cellular Gateway  |                                                                                         | This option can be used for two deployment models: in-line passthrough or                                                                                                    |                                         |  |  |  |  |  |  |  |  |  |
| Security & SD-WAN | CONFIGURE                                                                               | one-arm concentrator, in a passtmough exployment, the security appliance<br>acts as a Layer 2 bridge, and does not route or translate client traffic.<br>In a cne-arm concentrator deployment, the security appliance acts as a                                                                                                    |                                         |  |  |  |  |  |  |  |  |  |
| Switch            | Addressing & VLANs<br>Wireless settings                                                 | termination point for Meraki Auto VPN traffic to and from remote sites.<br>For more information on how to depipy an MX is one-arm concentrator<br>mode, se gut documentation                                                                                                    |                                         |  |  |  |  |  |  |  |  |  |
| Wireless          | DHCP                                                                                    |                                                                                                    |                                         |  |  |  |  |  |  |  |  |  |
|                   | Firewall                                                                                |                                                                                                    |                                         |  |  |  |  |  |  |  |  |  |
| Organization      | Site-to-site VPN                                                                        | MAC address - Default                                                                                                    |                                         |  |  |  |  |  |  |  |  |  |
|                   | Client VPN Clients are identified by their MAC addresses. You should use this if client |                                                                                                    |                                         |  |  |  |  |  |  |  |  |  |
|                   | Active Directory                                                                        | devices and your security appliance are on the same submet and threadoast<br>domain. Clients behind a layer 3 noting device downstream from this                                                                                                    |                                         |  |  |  |  |  |  |  |  |  |
|                   | SD-WAN &<br>traffic shaping                                                             | N K security appliance will not be identified.  Abcing P address P address Clients are identified by their P addresses. You should use this if there are clients are identified by their P addresses. You should use this if there are clients are identified by their P addresses. You should use this if there are clients are identified by their P addresses. You should use this if there are clients are identified by their P addresses. You should use this if there are clients are identified by their P addresses. You should use this if there are clients are identified by their P addresses. You should use this if there are clients are identified. |                                         |  |  |  |  |  |  |  |  |  |
|                   | Threat protection                                                                       |                                                                                                    |                                         |  |  |  |  |  |  |  |  |  |
|                   | Content filtering                                                                       |                                                                                                    |                                         |  |  |  |  |  |  |  |  |  |
|                   | Access control                                                                          |                                                                                                    |                                         |  |  |  |  |  |  |  |  |  |
|                   | Splash page                                                                             |                                                                                                    |                                         |  |  |  |  |  |  |  |  |  |
|                   | Wireless concentrator                                                                   |                                                                                                    |                                         |  |  |  |  |  |  |  |  |  |
|                   | Routing                                                                                 |                                                                                                    |                                         |  |  |  |  |  |  |  |  |  |
|                   | LAN setting                                                                             | VLANS Single LAN                                                                                                    |                                         |  |  |  |  |  |  |  |  |  |
|                   |                                                                                         |                                                                                                    |                                         |  |  |  |  |  |  |  |  |  |
|                   | Subnets                                                                                 | E ▼ Search by VLAN name, MX IP                                                                                                    | Delete Add VLAN                         |  |  |  |  |  |  |  |  |  |
|                   |                                                                                         | ID A VLAN name Subnet MX IP                                                                                                    | Group policy VPN mode                   |  |  |  |  |  |  |  |  |  |
|                   |                                                                                         | 1 LAN /29 from 10.0.0.0/8 Auto-generated                                                                                                    | None Enabled                            |  |  |  |  |  |  |  |  |  |
|                   |                                                                                         | 2 NO DHCP /29 from 10.0.0.0/8 Auto-generated                                                                                                    | None Enabled                            |  |  |  |  |  |  |  |  |  |
| Configuració      | ı<br>                                                                                   | enecitive de convrided Mareki MV                                                                                                    |                                         |  |  |  |  |  |  |  |  |  |

Configuración de routing del dispositivo de seguridad Meraki MX

Cuando configure la nueva interfaz de capa 3 en el switch de pila Meraki MS425 y el dispositivo de seguridad Meraki MX, consulte los síntomas observados.

en el panel de control de Meraki, el switch Meraki MS y el dispositivo de seguridad MX perdieron la conectividad con el panel de control de Meraki.

2. El switch de pila Meraki y el dispositivo de seguridad Meraki MX detienen el tráfico.

3. El cambio en la interfaz L3 activaría el switch de pila Meraki y el dispositivo de seguridad Meraki MX numeraría la VLAN incorrecta para las rutas.

## Solución

Switch de pila Meraki MS:

1. Agregue una nueva interfaz de capa 3 en el switch de pila de Meraki y reinicie el switch de pila. Esto actualiza la información de ruta de VLAN correcta y la pila de Meraki comienza a reenviar el tráfico. (Solución temporal)

2. Actualice la versión de software del switch de pila Meraki a la versión MS 15.8 o posterior.

Dispositivo de seguridad Meraki MX:

1. Agregue una nueva interfaz de capa 3 en el dispositivo de seguridad MX y reinicie el dispositivo de seguridad MX. Esto actualiza la información de ruta de VLAN correcta y el dispositivo de seguridad Meraki comienza a reenviar el tráfico. (Solución temporal)

2. Actualice la versión de software del dispositivo de seguridad Meraki MX a la versión MX 15.8 o posterior.